## Enabling Edge Chromium Site Mode List

This document will detail 2 methods of enabling the Edge Chromium Site Mode List for accessing Acuity sites in IE mode within Edge Chromium.

Prerequisites :

- 1. Please ensure you have permissions to make these modifications to your workstation.
- 2. Edge Chromium browser
- 3. It is recommended to disable the pop up blocker in Edge.

Available Methods:

- 1. Registry Entry: This method is best suited for small office or single users without a formal IT department.
- 2. Group Policy Object (GPO): Best suited for larger offices with formal IT support.
- 3. Microsoft Endpoint Manager (Intune) : Best suited for larger offices with formal IT support and Azure subscriptions.

## Registry Entry Method for Edge Chromium Site Mode List

- 1. Open Start.
- 2. Search for regedit and choose Registry Editor.
- 3. Browse the following path: HKEY\_CURRENT\_USER\SOFTWARE\Policies\Microsoft\Edge

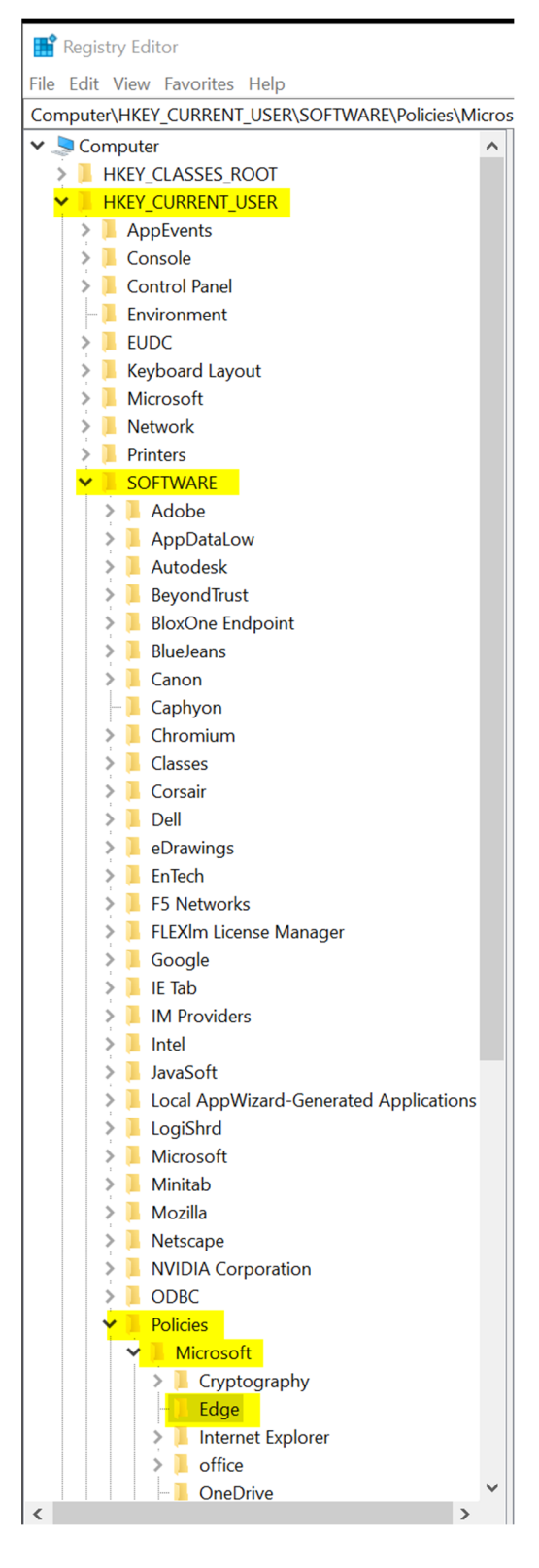

If you are unable to locate the Edge folder:

Right click on "Microsoft"

Choose New - Key

Name the new folder Edge

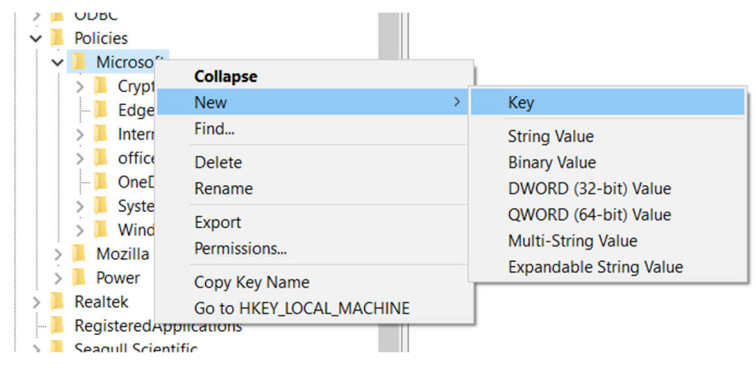

4. Right click in the box on the right and choose New - DWORD (32-bit) Value

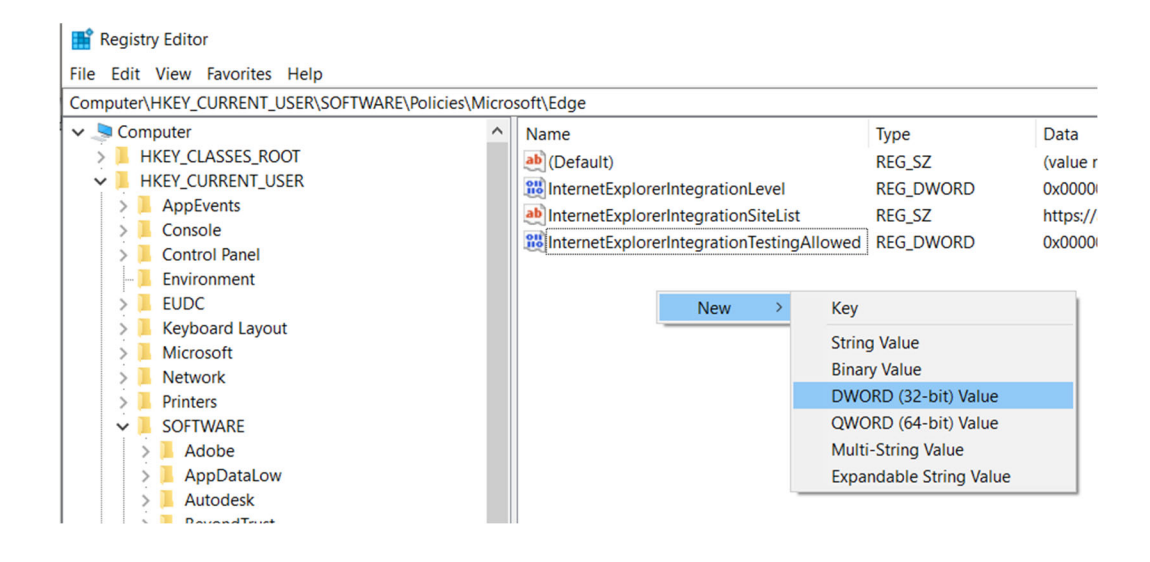

5. Type InternetExplorerIntegrationLevel for the name.

| 1                              |                                |          |
|--------------------------------|--------------------------------|----------|
| Edit DWORD (32-bit) Value      |                                | $\times$ |
| Value name:                    |                                |          |
| InternetExplorerIntegrationLev | /el                            |          |
| Value data:<br>1               | Base<br>Hexadecimal<br>Decimal |          |
|                                | OK Canc                        | el       |

- 6. Double click on the new entry and enter **1** for the Value Data.
- 7. Click OK

8. Right click in the box on the right and choose New - String Value

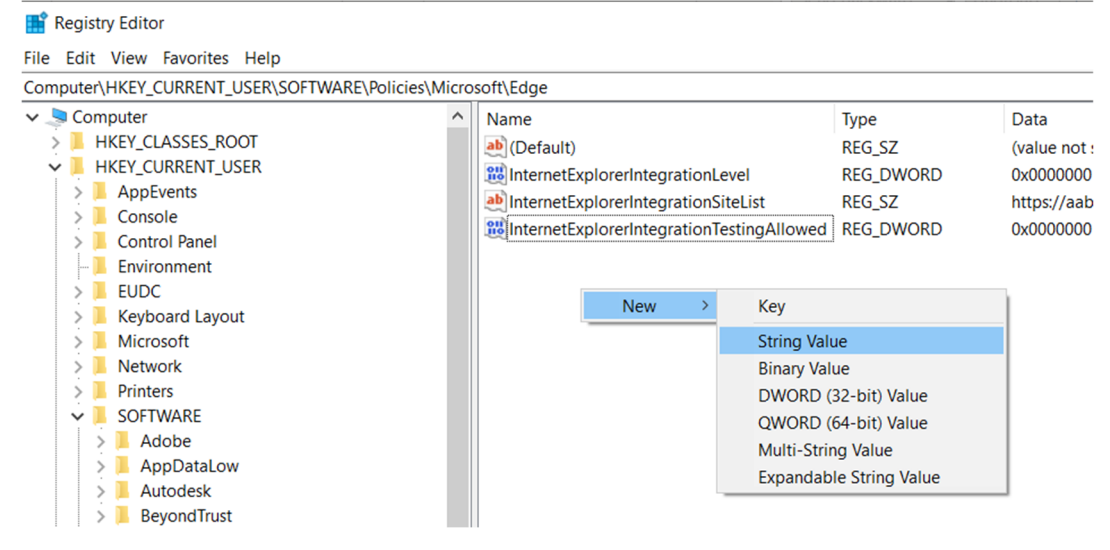

9. Type InternetExplorerIntegrationSiteList for the name

| Edit String                         |                           | $\times$ |
|-------------------------------------|---------------------------|----------|
| Value name:                         |                           |          |
| InternetExplorerIntegrationSiteList |                           |          |
| Value data:                         |                           |          |
| https://aabliemode.blob.core.windov | ws.net/iemode/siteslist.x | ml       |
|                                     | ОК                        | Cancel   |

10. Double click on the new entry and enter the Value Data:

https://aabliemode.blob.core.windows.net/iemode/siteslist.xml

### Verify the changes match the example below.

#### Ensure all highlighted values match your results.

| Registry Editor                                  |                                     |           |                                                         | ×                   |
|--------------------------------------------------|-------------------------------------|-----------|---------------------------------------------------------|---------------------|
| File Edit View Favorites Help                    |                                     |           |                                                         |                     |
| Computer\HKEY_CURRENT_USER\SOFTWARE\Policies\Mic | rosoft\Edge                         |           |                                                         |                     |
| > 📙 Corsair                                      | Name                                | Туре      | Data                                                    |                     |
| > 📙 Dell                                         | (Default)                           | REG_SZ    | (value not set)                                         |                     |
| E eDrawings                                      | InternetExplorerIntegrationLevel    | REG_DWORD | 0x00000001 (1)                                          |                     |
| > EnTech                                         | InternetExplorerIntegrationSiteList | REG_SZ    | https://aabliemode.blob.core.windows.net/iemode/sitesli | <mark>st.xml</mark> |

#### Registry Data for IT use

[HKEY\_CURRENT\_USER\SOFTWARE\Policies\Microsoft\Edge]

"InternetExplorerIntegrationLevel"=dword:0000001

"InternetExplorerIntegrationSiteList"="https://aabliemode.blob.core.windows.net/iemode/siteslist.xml"

## Group Policy Method for Edge Chromium Enterprise Site Mode

#### Installing Templates

To install the policy template to enable IE Mode on Edge, use these steps:

- 1. Open Microsoft Edge for business website.
- 2. Under the "Policy File" section, click the **Download** button.
- 3. Select the version of Microsoft Edge. (Usually, you want to use the latest stable version available.)

## Download and deploy Microsoft Edge for business

Get the latest Microsoft Edge update for your business, school, or organization with multi-platform support in over 90 languages.

| Select channel/version | 0                         |   | Select build |         |
|------------------------|---------------------------|---|--------------|---------|
| Stable 88 (Curi        | rent and supported)       | ~ | 88.0.70      | ·5.81 🗸 |
| Select platform        |                           |   |              |         |
| Windows 64-bit         |                           | ~ |              |         |
|                        | <b>⊥</b> GET POLICY FILES |   |              |         |

- 4. Select the build (latest version available).
- 5. Select the platform for example, Windows 64-bit.
- 6. Click the Get policy files option.
- 7. Click the Accept & download button.
- 8. Double-click to open the MicrosoftEdgePolicyTemplates.zip file.
- 9. Click the **Extract all** button from the "Compressed Folder Tools" tab.

| 📕 I 👱 📕 🚽 🖘 I                                                                                                    | Extract                                                 | MicrosoftEdgePolicyTemplates.zip                          | - 0                         | ×     |
|----------------------------------------------------------------------------------------------------|---------------------------------------------------------|-----------------------------------------------------------|-----------------------------|-------|
| File Home Share View                                                                                                    | Compressed Folder Tools                                 |                                                           |                             | 0     |
| Documents     Documents     used_images     xbox     images     Extract T                                                                                                    | wallpapers<br>System32<br>Scanned Documen               | ts = Extract                                              |                             |       |
| 🗧 🔶 🕤 🛧 📲 « Downloads > 1                                                                                                    | MicrosoftEdgePolicyTemplates                            | zip v o                                                   | ♀ Search MicrosoftEdgePolic | :y    |
| <ul> <li>▲ Quick access</li> <li>▲ Desktop</li> <li>▲ Downloads</li> <li>▲ Documents</li> <li>▲ Pictures</li> <li>▲ wallpapers</li> <li>▲ used_images</li> <li>▲ between_pcs</li> </ul> | Name ^<br>examples<br>html<br>mac<br>windows<br>VERSION | Type<br>File folder<br>File folder<br>File folder<br>File | Compressed size             | Passv |
| 5 items                                                                                                    | <                                                       |                                                           | EE.                         | >     |

- 10.(Optional) Select the location to extract the files.
- 11.Check the Show extracted files when complete option.
- 12.Click the **Extract** button.

|                                                 | r riles                  |
|-------------------------------------------------|--------------------------|
| Files will be extracted to this <u>f</u> older: |                          |
|                                                 | bjeroneytemplates bjowse |
| Show extracted files when complete              |                          |
|                                                 |                          |
|                                                 |                          |
|                                                 |                          |
|                                                 |                          |
|                                                 |                          |
|                                                 |                          |

- 13. Browse the following path inside the (extracted) "MicrosoftEdgePolicyTemplates" folder: windows\admx
- 14. Select the **msedge.admx** and **msedgeupdate.admx** files and click the **Copy** option from the "Home" tab.

| 🔜   🛂 🔜 🗮 🗧 admx                                         |                                 |                              |                                                                | - •                                                 | ×  |
|----------------------------------------------------------|---------------------------------|------------------------------|----------------------------------------------------------------|-----------------------------------------------------|----|
| File Home Share View                                     |                                 |                              |                                                                | ^                                                   | 0  |
| Pin to Quick access Copy                                 | Move Copy to Copy               | New<br>folder                | Properties                                                     | Open    Select all  Edit  History  Invert selection | n  |
| Clipboard                                                | Organize                        | New                          | Open                                                           | Select                                              |    |
| ← → ~ ↑ 📙 « MicrosoftEdgePolicyT                         | emplates > windows > admx >     | ×                            | S D                                                            | Search admx                                         | Ĩ. |
| wallpapers * N<br>used_images *<br>between_pcs<br>images | ru-RU<br>sv-SE<br>tr-TR         | Date<br>11/1<br>11/1<br>11/1 | modified<br>6/2020 9:59 AM<br>6/2020 9:59 AM<br>6/2020 9:59 AM | Type<br>File folder<br>File folder<br>File folder   | \$ |
| System32                                                 | zh-CN<br>zh-TW<br>] msedge.admx | 11/1<br>11/1<br>11/1         | 6/2020 9:59 AM<br>6/2020 9:59 AM<br>6/2020 9:59 AM             | File folder<br>File folder<br>ADMX File             |    |
| 24 items 2 items selected 471 KB                         | ] msedgeupdate.admx             | 11/1                         | 6/2020 9:59 AM                                                 | ADMX File                                           |    |

Quick tip: You only need to copy the "msedgeupdate.admx" file if you want to control the update settings of Microsoft Edge.

- 15. Browse to the following path: C:\Windows\PolicyDefinitions
- 16. Click the **Paste** button from the "Home" tab.

| File Home Share                                                                                                    | View                                 |                                                                                                    |                                                              |                                                                                                    |                                                                   |                                                                           | ~ 3        |
|----------------------------------------------------------------------------------------------------|--------------------------------------|----------------------------------------------------------------------------------------------------|--------------------------------------------------------------|----------------------------------------------------------------------------------------------------|-------------------------------------------------------------------|---------------------------------------------------------------------------|------------|
| Pin to Quick Copy Paste Clipboard                                                                                             | G Cut<br>Copy path<br>Paste shortcut | ove Copy Delete Rename<br>Organize                                                                                                    | New<br>folder<br>New                                         | Properties<br>•                                                                                                    | • Open •  <br>Fdit<br>History<br>en                               | Select all<br>Select non<br>Invert select<br>Select                       | e<br>ction |
| $\leftarrow$ $\rightarrow$ $\sim$ $\uparrow$ $\square$ $\rightarrow$ This                                                     | PC > Windows (C:)                    | » Windows » PolicyDefiniti                                                                                                    | ons 🗸                                                        | 5 5                                                                                                    | Search Pol                                                        | icyDefinitions                                                            |            |
| <ul> <li>Quick access</li> <li>Desktop</li> <li>Downloads</li> <li>Documents</li> <li>Pictures</li> <li>wallpapers</li> </ul> | Name                                 | ^<br>obilePCMobilityCenter.admx<br>obilePCPresentationSettings.ad<br>SAPolicy.admx<br>sched.admx<br>SDT.admx<br>sedge.admx<br>sedge.admx | Date<br>12/7<br>12/7<br>12/7<br>12/7<br>12/7<br>10/1<br>10/1 | modified<br>/2019 4:10 AW<br>/2019 4:10 AW<br>/2019 4:10 AW<br>/2019 4:09 AW<br>/2019 4:53 AW<br>5/2020 5:21 AI<br>5/2020 5:21 AI | Туре<br>АОМ<br>1 АОМ<br>1 АОМ<br>1 АОМ<br>1 АОМ<br>M АОМ<br>M АОМ | 1X File<br>1X File<br>1X File<br>1X File<br>1X File<br>1X File<br>1X File | 5.0        |
| used_images between_pcs images                                                                                                | * ms                                 | sedgewebview2.admx<br>51.admx<br>si-FileRecovery.admx                                                                                    | 10/1<br>12/7<br>12/7                                         | 5/2020 5:21 AI<br>/2019 4:53 AN<br>/2019 4:10 AN                                                                                  | M ADN<br>1 ADN<br>1 ADN                                           | 1X File<br>1X File<br>1X File                                             |            |

- 17. In the "admx" folder, inside the "MicrosoftEdgePolicyTemplates" folder, open the language folder that represents your language for example, **en-US**.
- 18. Select the **msedge.adml** and **msedgeupdate.adml** files and click the **Copy** option from the "Home" tab.

| 📙   📴 📑 🛋 🗢   en-US                                                                                         |                     |               |               | 72                                                                                                    | - 🗆 🗙                                         | k,   |
|----------------------------------------------------------------------------------------------------|---------------------|---------------|---------------|----------------------------------------------------------------------------------------------------|-----------------------------------------------|------|
| File Home Share View                                                                                        |                     |               |               |                                                                                                    | ^ (                                           | 3    |
| Pin to Quick access     Copy     Paste     Paste shortcut                                                   | Move Copy to*       | New<br>folder | Properties    | Open   Contemporation  Defined  Defined  Defined  Defined  Defined  Defined  Defined  Defined  Defined  Defined  Defined  Defined  Defined  Defined  Defined  Defined  Defined  Defined  Defined  Defined  Defined  Defined Defined Defined D | Select all<br>Select none<br>Invert selection |      |
| Clipboard                                                                                                   | Organize            | New           | Op            | ben                                                                                                    | Select                                        |      |
| $\leftarrow$ $\rightarrow$ $\checkmark$ $\uparrow$ $\square$ $\ll$ windows $\rightarrow$ admx $\rightarrow$ | en-US               | Ý             | S S           | ○ Search en-                                                                                                    | US                                            |      |
| 🔜 used_images 🛛 💉 ^ Na                                                                                      | ame                 | Date          | modified      | Туре                                                                                                    | S                                             | Size |
| between_pcs                                                                                                 | msedge.adml         | 11/16         | 6/2020 9:59 A | AM ADN                                                                                                    | 1L File                                       | ٦    |
| 🚺 images                                                                                                    | ] msedgeupdate.adml | 11/10         | 5/2020 9:59 4 | AM ADN                                                                                                    | 1L File                                       |      |
| System32                                                                                                    |                     |               |               |                                                                                                    |                                               |      |
| 🛄 This PC                                                                                                   |                     |               |               |                                                                                                    |                                               |      |
| 2 items 2 items selected 721 KB                                                                             |                     |               |               |                                                                                                    |                                               | >    |

19. Browse to the following path that matches your language: C:\Windows\PolicyDefinitions\en-US 20. In the above command, make sure to change en-US for the folder that matches your language.

| 21. CICK THE PASTE DUILON TOTH THE HOME TA | 21. | Click the | Paste | button | from | the | "Home" | tab |
|--------------------------------------------|-----|-----------|-------|--------|------|-----|--------|-----|
|--------------------------------------------|-----|-----------|-------|--------|------|-----|--------|-----|

| 🔜   🛃 🔜 🗮 🗧 en-US                                                                         |                                                            |                                 |                                                             | 10                                | - 🗆                           | ×                            |
|-------------------------------------------------------------------------------------------|------------------------------------------------------------|---------------------------------|-------------------------------------------------------------|-----------------------------------|-------------------------------|------------------------------|
| File Home Share View                                                                      |                                                            |                                 |                                                             | _                                 |                               | ~ 🕜                          |
| Pin to Quick<br>access Copy path<br>Clipboard                                             | ut Move Copy to Copy Organize                              | New<br>folder<br>New            | Properties<br>•<br>Ope                                      | Open ▼  <br>∂ Edit<br>⊖ History ( | Select a                      | ll<br>Ione<br>election<br>tt |
| $\leftarrow$ $\rightarrow$ $\sim$ $\uparrow$ $\square$ $\ll$ Windows (C:) $\rightarrow$ V | Vindows > PolicyDefinitions > en-US                        | 5 v                             | S 5                                                         | Search en-                        | US                            |                              |
| <ul> <li>Documents</li> <li>Pictures</li> <li>wallpapers</li> </ul>                       | Name ^<br>MISAPOlicy.adml<br>msched.adml<br>MSDT.adml      | Date<br>12/7,<br>12/7,<br>12/7, | modified<br>/2019 4:49 AM<br>/2019 4:49 AM<br>/2019 4:49 AM | Type<br>AUN<br>I ADN<br>I ADN     | 1L File<br>1L File<br>1L File | s ^                          |
| used_images 🖈                                                                             | msedge.adml<br>msedgeupdate.adml                           | 10/1<br>10/1                    | 5/2020 5:21 AM<br>5/2020 5:21 AM                            | M ADN<br>M ADN                    | 1L File<br>1L File            |                              |
| System32                                                                                  | msedgewebview2.adml     MSI.adml     Msi-FileRecovery.adml | 10/1<br>12/7,<br>12/7,          | 5/2020 5:21 AM<br>/2019 4:49 AM<br>/2019 4:49 AM            | M ADM<br>I ADM<br>I ADM           | 1L File<br>1L File<br>1L File |                              |
| <ul> <li>OneDrive - Personal</li> </ul>                                                   | Multitasking.adml                                          | 9/4/.<br>12/7.                  | 2020 10:16 AM<br>/2019 4:49 AM<br>/2019 4:49 AM             | I ADN<br>I ADN                    | 1L File<br>1L File<br>11 File |                              |
| 213 items 2 items selected 730 KB                                                         |                                                            | 1277                            | 2012-043 Pilvi                                              | ADIO                              | 10.1 M2                       | ><br>[]]                     |

Quick tip: You only need to copy the "msedgeupdate.adml" file if you copied it in the earlier step.

22. Once you complete the steps, the new policies to enable or disable IE Mode on Edge Chromium will install in the Group Policy Editor.

# Configuring GPO for Enterprise Mode Site List

- 1. Open Start.
- 2. Search for gpedit and click the top result to open the Group Policy Editor.
- 3. Browse the following path: Computer Configuration > Administrative Templates > Microsoft Edge
- 4. Double-click the Configure Internet Explorer integration policy.

| <u>File Action View H</u> elp   |                                                         |              |         |   |
|---------------------------------|---------------------------------------------------------|--------------|---------|---|
| ⊨ →   2 📰   🕞   🛛 🖬   🔻         |                                                         |              |         |   |
| J Local Computer Policy         | Setting                                                 | State        | Comment |   |
| Y 🐏 Computer Configuration      | Allow importing of home page settings                   | Not configur | No      |   |
| Software Settings               | Allow importing of open tabs                            | Not configur | No      |   |
| > 📔 Windows Settings            | Allow importing of payment info                         | Not configur | No      |   |
| Administrative Templates        | E Allow importing of saved passwords                    | Not configur | No      |   |
| > Control Panel                 | Allow importing of search engine settings               | Not configur | No      |   |
| > Microsoft Edge                | Configure InPrivate mode availability                   | Not configur | No      |   |
| Microsoft Edge - Default Settin | gs (us Configure Internet Explorer integration          | Not configur | No      |   |
| > Network                       | Configure the Enterprise Mode Site List                 | Not configur | No      |   |
| Printers                        | Specify how "in-page" navigations to unconfigured sit   | Not configur | No      |   |
| Start Monu and Tackbar          | Enable site isolation for specific origins              | Not configur | No      |   |
| System                          | Configure favorites                                     | Not configur | No      |   |
| > Windows Components            | Manage Search Engines                                   | Not configur | No      |   |
| All Settings                    | B Maximum number of concurrent connections to the pr    | Not configur | No      |   |
| User Configuration              | Allow Google Cast to connect to Cast devices on all IP  | Not configur | No      |   |
| > 🧮 Software Settings           | Enable usage and crash-related data reporting           | Not configur | No      |   |
| > 📫 Windows Settings            | Enable network prediction                               | Not configur | No      |   |
| > 🧮 Administrative Templates    | Configure whether a user always has a default profile   | Not configur | No      |   |
|                                 | Control where security restrictions on insecure origins | Not configur | No      |   |
|                                 | Enable Proactive Authentication                         | Not configur | No      |   |
|                                 | Enable full-tab promotional content                     | Not configur | No      |   |
|                                 | Ask where to save downloaded files                      | Not configur | No      |   |
|                                 | Allow QUIC protocol                                     | Not configur | No      |   |
|                                 | Notify a user that a browser restart is recommended     | Not configur | No      |   |
|                                 | Set the time period for update notifications            | Not configur | No      |   |
|                                 | Enable renderer code integrity                          | Not configur | No      |   |
|                                 | Specify if online OCSP/CRL checks are required for loc  | Not configur | No      |   |
|                                 | Enable resolution of navigation errors using a web ser  | Not configur | No      |   |
|                                 | Restrict which accounts can be used as Microsoft Edg    | Not configur | No      | ~ |
| <                               | Extended Standard /                                     |              |         |   |

- 5. Select the **Enabled** option to enable IE Mode for Microsoft Edge.
- 6. Under the "Options" section, select the Internet Explorer mode from the dropdown menu.
- 7. Enable IE Mode on Chromium Edge
- 8. Click the **Apply** button.

| 💭 Configure Interne                                        | et Explorer integra | tion      |                                        |                                                                       | (Z)                  |         | ×   |
|------------------------------------------------------------|---------------------|-----------|----------------------------------------|-----------------------------------------------------------------------|----------------------|---------|-----|
| Configure Interne                                          | et Explorer integra | ition     |                                        | Previous Setting                                                      | <u>N</u> ext Setting |         |     |
| <ul> <li>Not <u>C</u>onfigured</li> <li>Enabled</li> </ul> | Comment:            |           |                                        |                                                                       |                      |         | ^   |
| O <u>D</u> isabled                                         | Supported on:       | Microsoft | t Edge versio                          | n 77, Windows 7 or l                                                  | ater                 |         | ~   |
| Options:                                                   |                     |           | Help:                                  |                                                                       |                      |         | ~   |
| Configure Internet E:                                      | xplorer integration | 1         | For guida<br>for Interne<br>https://go | rce about configurin.<br>It Explorer mode see<br>microsoft.com/fwlink | g the optimal exp    | erience |     |
|                                                            |                     |           | 1                                      | ОК                                                                    | Cancel               | Ap      | ply |

9. Click the **OK** button.

- 10. Double-click the **Configure the Enterprise Mode Site List** policy.
- 11. Select the **Enabled** option.
- 12. Under the Options section, specify the path for the xml file containing a list of websites Enter this location: <u>https://aabliemode.blob.core.windows.net/iemode/siteslist.xml</u>
- 13. Click the **Apply** button. 14. Click the **OK** button.

| 💭 Configure the En                            | terprise Mode Site                    | e List      |                                                                                                    |                                                       |          | ×   |
|-----------------------------------------------|---------------------------------------|-------------|----------------------------------------------------------------------------------------------------|-------------------------------------------------------|----------|-----|
| Configure the Ent                             | terprise Mode Site                    | e List      | Previous Setting                                                                                                    | <u>N</u> ext Setting                                  |          |     |
| Not <u>C</u> onfigured                        | Comment:                              |             |                                                                                                    |                                                       |          | ^   |
| O <u>D</u> isabled                            |                                       |             |                                                                                                    |                                                       |          | ~   |
|                                               | Supported on:                         | Microsoft I | Edge version 78, Windows 7 or la                                                                                                    | ter                                                   |          | 0   |
| Options:                                      |                                       |             | Help:                                                                                                    |                                                       |          |     |
| Configure the Enterp<br>file:///c:/Users/m_la | rise Mode Site Lis<br>/Documents/site | ÷t          | For guidance about configuring<br>for Internet Explorer mode see<br>https://go.microsoft.com/fwlink/<br>Example value: https://internal.c | the optimal exp<br>?linkid=2094210<br>ontoso.com/site | list.xml | ~   |
|                                               |                                       |             | ОК                                                                                                    | Cancel                                                | App      | sly |

# Microsoft Endpoint Manager (Intune)

# **Configuration Profile**

- 1. In the Intune Console, browse to Devices Windows Configuration Profiles
- 2. Choose Create Profile

| Nashboard > Devices > Windows<br>Windows   Configur | ation profiles                                         |
|-----------------------------------------------------|--------------------------------------------------------|
| ア Search (Ctrl+/) 《                                 | + Create profile 📰 Columns 🖒 Refresh 🞍 Export 🍸 Filter |
| Windows devices                                     | Search by name                                         |
| Windows enrollment                                  | Profile name                                           |
| Windows policies                                    |                                                        |
| L Compliance policies                               | Note that the first sector of the                      |
| Configuration profiles                              |                                                        |
| PowerShell scripts                                  |                                                        |
| 📒 Windows 10 update rings                           |                                                        |
| Windows 10 feature updates (Pre                     | Microsoft Edge Chromium IE Mode                        |

| Create a profile                                                                                                    | >                                                          |
|----------------------------------------------------------------------------------------------------|------------------------------------------------------------|
| Platform                                                                                                    |                                                            |
| Windows 10 and later                                                                                                    | $\sim$                                                     |
| Profile type                                                                                                    |                                                            |
| Templates                                                                                                    | ~                                                          |
| Templates contain groups of settings, organized by functiona<br>don't want to build policies manually or want to configure de<br>networks, such as configuring WiFi or VPN. Learn more | lity. Use a template when you<br>vices to access corporate |
| ₽ Search                                                                                                    |                                                            |
| Template name                                                                                                    | $\uparrow_{\downarrow}$                                    |
| Administrative Templates                                                                                                    |                                                            |
| Custom @                                                                                                    |                                                            |

- 3. Set the platform to Windows 10 and later and Profile type to Templates
- 4. Choose Administrative Templates and click Create

| Dashboard > Devices > Wind<br>Create profile<br>AdministrativeTemplates | lows >                                           |            |
|-------------------------------------------------------------------------|--------------------------------------------------|------------|
| <b>9 Basics</b> (2) Configurat                                          | ion settings ③ Scope tags ④ Assignments ⑤ Review | w + create |
| Name 🌯 🛈                                                                | Policy Name                                      |            |
| Description ①                                                           | Policy Description                               | ~          |
|                                                                         |                                                  |            |

- 5. Enter a Policy Name (Acuity Edge IE 11 Settings) and Description click Next
- 6. Choose Microsoft Edge

| Home > Devices > Windows >        |                                   |                   |
|-----------------------------------|-----------------------------------|-------------------|
| AdministrativeTemplates           |                                   |                   |
| Basics     Configuration settings | ③ Scope tags ④ Assignments        | ③ Review + create |
| All Settings                      | Computer Configuration            |                   |
| Computer Configuration            | Computer Configuration            |                   |
| Microsoft Edge                    |                                   |                   |
| User Configuration                | ${\cal P}$ Search to filter items |                   |
|                                   | Setting Name                      | ↑↓ State ↑↓       |
|                                   | Control Panel                     |                   |
|                                   | Microsoft Edge                    |                   |
|                                   | Microsoft Edge - Default Settings | (users            |
|                                   | Microsoft Edge Update             |                   |

7. Browse or search for **Configure Internet Explorer Integration** and select it.

|    | <u>-</u>                                   | ·····          |        | ·····                 |
|----|--------------------------------------------|----------------|--------|-----------------------|
|    | Clear browsing data when Microsoft Ed      | Not configured | Device | \Microsoft Edge       |
|    | Clear cached images and files when Mic     | Not configured | Device | \Microsoft Edge       |
| ×. | Configure automatic sign in with an Acti   | Not configured | Device | \Microsoft Edge       |
| P. | Configure Do Not Track                     | Not configured | Device | \Microsoft Edge       |
| B) | Configure enhanced hang detection for      | Not configured | Device | \Microsoft Edge       |
| E. | Configure favorites                        | Not configured | Device | \Microsoft Edge       |
| B  | Configure InPrivate mode availability      | Not configured | Device | \Microsoft Edge       |
| B. | Configure Internet Explorer integration    | Not configured | Device | \Microsoft Edge       |
| Đ, | Configure list of force-installed Web Apps | Not configured | Device | \Microsoft Edge       |
| P. | Configure Online Text To Speech            | Not configured | Device | \Microsoft Edge       |
| ×. | Configure Speech Recognition               | Not configured | Device | \Microsoft Edge       |
| P. | Configure tab lifecycles                   | Not configured | Device | \Microsoft Edge       |
| P. | Configure the default paste format of U    | Not configured | Device | \Microsoft Edge       |
|    | Configure the Enterprise Mode Site List    | Not configured | Device | \Microsoft Edge       |
| P  | Configure the list of names that will byp  | Not configured | Device | \Microsoft Edge       |
| P  | Configure the list of sites for which Micr | Not configured | Device | \Microsoft Edge       |
| F. | Configure the list of types that are exclu | Not configured | Device | \Microsoft Edge       |
|    | Configure the Share experience             | Not configured | Device | \Microsoft Edge       |
|    | Configure tracking prevention exceptio     | Not configured | Device | \Microsoft Edge       |
|    | Configure whether a user always has a d    | Not configured | Device | \Microsoft Edge       |
|    |                                            |                |        | 1 2 3 4 5 6 7 8 9 🔇 🚿 |

8. Choose Enabled and Internet Explorer mode from the pull down.

| Configure Internet Explorer integration                                                                                                 | ×      |
|----------------------------------------------------------------------------------------------------|--------|
| For guidance about configuring the optimal experience for Internet Explorer mode see<br>https://go.microsoft.com/fwlink/?linkid=2094210 |        |
| * 0 = None                                                                                                    |        |
| * 1 = Internet Explorer mode                                                                                                    |        |
| * 2 = Internet Explorer 11                                                                                                    |        |
| Setting type: Device                                                                                                    |        |
| Supported on: Microsoft Windows 7 or later                                                                                              |        |
| Enabled Disabled Not configured                                                                                                    |        |
| Configure Internet Explorer integration                                                                                                 |        |
| Internet Explorer mode                                                                                                    | $\sim$ |

- 9. Click OK
- 10. Browse or search for **Configure the Enterprise Mode Site List** and select it.
- 11. Choose **Enabled** and enter the Site List:
- 12. HTTPS://aabliemode.blob.core.windows.net/iemode/siteslist.xml
- 13. Click **OK**

| Configure the Enterprise Mode Site List                                                                                                 | × |
|----------------------------------------------------------------------------------------------------|---|
| For guidance about configuring the optimal experience for Internet Explorer mode see<br>https://go.microsoft.com/fwlink/?linkid=2094210 |   |
| Example value: https://internal.contoso.com/sitelist.xml                                                                                |   |
| Setting type: Device                                                                                                    |   |
| Supported on: Microsoft Edge version 78, Windows 7 or later                                                                             |   |
| Enabled Disabled Not configured                                                                                                    |   |
| Configure the Enterprise Mode Site List                                                                                                 |   |
| https://aabliemode.blob.core.windows.net/iemode/siteslist.xml                                                                           |   |
|                                                                                                    |   |
|                                                                                                    |   |

- 14. Click Next
- 15. Assign any necessary Scope Tags for your environment
- 16. Click Next
- 17. Assign the appropriate Include/Exclude Groups for your environment
- 18. Click Next
- 19. Review and click Create

| Dashboard > Devices > Windows >           |                               |                   |
|-------------------------------------------|-------------------------------|-------------------|
| Create profile<br>AdministrativeTemplates |                               |                   |
| Basics      Configuration setting         | is 🗸 Scope tags 🗸 Assignments | S Review + create |
| Summary                                   |                               |                   |
| Basics                                    |                               |                   |
| Name                                      | Policy Name                   |                   |
| Description                               | Policy Description            |                   |
| Configuration settings                    |                               |                   |
| Configure Internet Explorer integration   | Enabled                       |                   |
| Configure the Enterprise Mode Site List   | Enabled                       |                   |
| <b>Scope tags</b><br>Default              |                               |                   |
| Assignments                               |                               |                   |
| Included groups                           |                               |                   |
| Excluded groups                           |                               |                   |
|                                           |                               |                   |
|                                           |                               |                   |
|                                           |                               |                   |
|                                           |                               |                   |
|                                           |                               |                   |
|                                           |                               |                   |
|                                           |                               |                   |
|                                           |                               |                   |
| Previous                                  |                               |                   |

### Verifying Edge Chromium Settings

- 1. Open Edge
- 2. In the address bar type: edge://compat/enterprise
- 3. Verify the Version number is "24" or higher and the Location matches below.

#### Enterprise Mode Site List

Sites on this list use Internet Explorer Mode with Microsoft Edge to automatically open in Internet Explorer 11. Once in Internet Explorer 11, sites are rendered using a modified browser configuration that emulates IE8, IE7, and the IE8 - IE11 document modes to help avoid the common compatibility problems associated with web apps written and tested on an older version of Internet Explorer. If you feel that a site should be removed from the list then please contact your system administrator.

| Version number                                      | 24                                                            |        |                 |
|-----------------------------------------------------|---------------------------------------------------------------|--------|-----------------|
| Location                                            | https://aabliemode.blob.core.windows.net/iemode/siteslist.xml |        | Force update    |
|                                                     |                                                               |        |                 |
| Domain                                              |                                                               | Engine | Allow Redirects |
| *://ablagileblog.acui                               | tybrandslighting.net/                                         | IE11   | True            |
| *://acpchangenotification.acuitybrandslighting.net/ |                                                               | IE11   | True            |
| *://acpiteminfo.acuitybrandslighting.net/           |                                                               | IE11   | True            |
| *://acpreportproduction.acuitybrandslighting.net/   |                                                               | IE11   | True            |
| *://acpreports.acuity                               | /brandslighting.net/                                          | IE11   | True            |
| *://acpsearch.acuitybrandslighting.net/             |                                                               | IE11   | True            |
| *://acuitybrands.force.com/                         |                                                               | IE11   | True            |
| *://admintool.acuitybrandslighting.net/             |                                                               | IE11   | True            |
| *://ae.acuitybrandslighting.net/                    |                                                               | IE11   | True            |
|                                                     |                                                               |        | -               |

- 4. If nothing is shown, click Force Update
- 5. If issues persist, verify registry or GPO settings.

## Disable Pop-up Blocker in Edge Chromium

- 1. Open Edge
- 2. Click the ... in the upper right

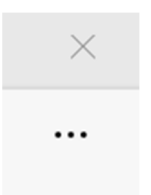

- 3. Choose Settings
- 4. Choose Cookies and site permissions in the left pane
- 5. Locate **Pop-ups and redirects** in the right pane.

| Settings                                                                                         | Microphone     Ask first                                                    | >  |
|--------------------------------------------------------------------------------------------------|-----------------------------------------------------------------------------|----|
| Q Search settings                                                                                | (··) Motion or light sensors<br>Allow sites to use motion and light sensors | >  |
| <ul> <li>Provines</li> <li>Privacy, search, and services</li> <li>Answer and services</li> </ul> | Notifications     Ask first                                                 | >  |
| <ul> <li>Appearance</li> <li>On startup</li> </ul>                                               | JavaScript<br>Allowed                                                       | >  |
| <ul> <li>New tab page</li> <li>Share, copy, and paste</li> </ul>                                 | Images<br>Show all                                                          | >  |
| Cookies and site permissions                                                                     | Pop-ups and redirects Allowed                                               | >  |
| ↓ Downloads                                                                                      |                                                                             | χ. |

6. Toggle the slider to off.

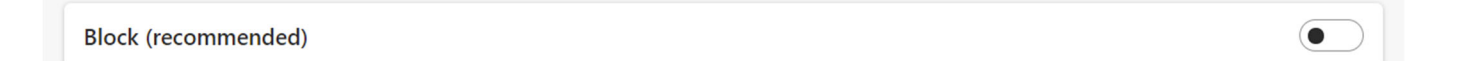